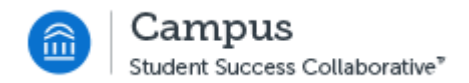

# **Advanced Search**

Last Revised: 4/19/2016

FINAL

# **REVISION CONTROL**

Document Title: Advanced Search

| Date      | Ву       | Action          | Pages |
|-----------|----------|-----------------|-------|
| 4/19/2016 | M Markin | Advanced Search | All   |
|           |          |                 |       |
|           |          |                 |       |

#### **Review/Approval History**

| Date | Ву | Action | Pages |
|------|----|--------|-------|
|      |    |        | All   |
|      |    |        | All   |
|      |    |        | All   |

#### Confidentiality Statement

This document has been checked and screen shots do not contain any confidential information (staff names, addresses, social security numbers).

Please add a new line, verifying that screen shots have been checked each time this document is published.

Publishing Date Name of Individual Checking Screen Shots

| Tabl   | le of Contents  | <b>'</b> age |
|--------|-----------------|--------------|
| Introd | duction         | 1            |
| 1.0    | Advanced Search | 1            |

# Introduction

The purpose of this process guide is understanding and using the Advanced Search.

The Advanced Search allows for users to search for a specific group of students. The Advanced Search can be as general or as specific as the user creates through the various parameters that can be chosen.

#### **Related Documentation**

None

# **1.0 Advanced Search**

1. From the navigation bar, select Advanced Search.

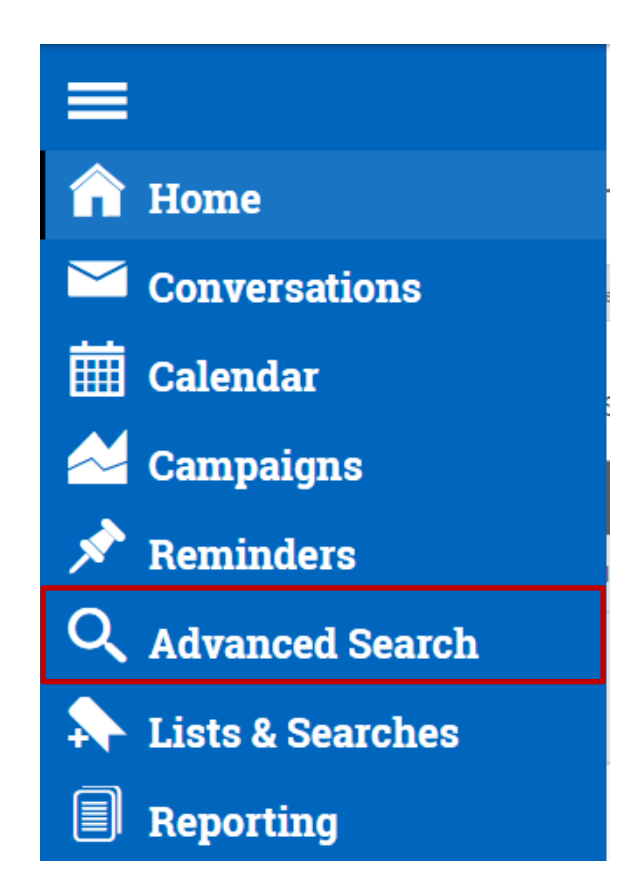

2. To perform a quick search, enter the Coyote ID number or name of a student.

| Search                                               |                                  |                    | SAN BERNARDINO        |
|------------------------------------------------------|----------------------------------|--------------------|-----------------------|
| New Search                                           |                                  |                    |                       |
| Saved Searches 🗸                                     |                                  |                    | Show Advanced Filters |
| Keywords (First Name, Last Name, E-mail, Student ID) | Type <sup>2</sup>                | Enrollment Status? | Enrollment Term       |
|                                                      | Students 👻                       | Enrolled           | Spring 2016 🔹         |
| Search My Students Only At-Risk S                    | Students Only 📄 Include Inactive |                    |                       |

3. Select Search.

4. To perform an Advanced Search, select Show Advanced Filters.

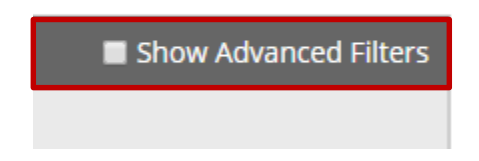

# 5. Select the parameters for your search.

| New Search                                               |                                                                                                |                    |                       |  |  |
|----------------------------------------------------------|------------------------------------------------------------------------------------------------|--------------------|-----------------------|--|--|
| Saved Searches 🗸                                         |                                                                                                |                    | Show Advanced Filters |  |  |
| Keywords (First Name, Last Name, E-mail, Student ID)     | Type?                                                                                          | Enrollment Status? | Enrollment Term       |  |  |
|                                                          | Students 👻                                                                                     | Enrolled           | Spring 2016 🔹         |  |  |
| Student Information First Name, Last Name, St            | Student Information First Name, Last Name, Student ID, Category, Tag, Gender, Race, Watch List |                    |                       |  |  |
| Area of Study College/School, Degree, Concentrati        | ion, Major                                                                                     |                    | •                     |  |  |
| Performance Data GPA, Hours, Credits                     |                                                                                                |                    |                       |  |  |
| Spring 2016 Data Classification, Section Tag. Term GPA   |                                                                                                |                    |                       |  |  |
| Course Data course, Section, Status                      |                                                                                                |                    |                       |  |  |
| Assigned To Advisor, Tutor, Coach                        |                                                                                                |                    |                       |  |  |
| Success Indicators Predicted Risk Level, Success Markers |                                                                                                |                    |                       |  |  |
| Search My Students Only At-Risk S                        | Students Only 🛛 Include Inactive                                                               |                    |                       |  |  |

## **Student Information**

| Student Information First Name, Last Name, Student ID, Category, Tag, Gender, Race, Watch List |                        |                               |                         |  |
|------------------------------------------------------------------------------------------------|------------------------|-------------------------------|-------------------------|--|
| First Name <sup>?</sup>                                                                        | Last Name <sup>?</sup> | From Last Name? To Last Name? | Student ID <sup>?</sup> |  |
|                                                                                                |                        |                               |                         |  |
| Gender                                                                                         | Race                   | Watch List (In Any of These)  | Transfer Student        |  |
| All                                                                                            | All                    | All                           | Any                     |  |
| Category (In Any of these)?                                                                    |                        |                               |                         |  |
| All                                                                                            |                        |                               |                         |  |
| Tag (In Any of these)?                                                                         |                        |                               |                         |  |
| All                                                                                            |                        |                               |                         |  |

Area of Study

| Area of Study College/School, Degree, Concentration, Major                                                                       |     |     |  |  |  |
|----------------------------------------------------------------------------------------------------|-----|-----|--|--|--|
| College/School (In Any of These) <sup>?</sup> Concentration (In Any of These) <sup>?</sup> Degree (In Any of These) <sup>?</sup> |     |     |  |  |  |
| All                                                                                                    | All | All |  |  |  |
| Major (In Any of these)?                                                                                                    |     |     |  |  |  |
| All                                                                                                    |     |     |  |  |  |

### **Performance Data**

| Performance Data GPA, Hours, Credits |                      |                       |                       |                                  |                                  |
|--------------------------------------|----------------------|-----------------------|-----------------------|----------------------------------|----------------------------------|
| Min. Cumulative GPA?                 | Max. Cumulative GPA? | Min. Institution GPA? | Max. Institution GPA? | Min. High-School GPA?            | Max. High-School GPA?            |
| 0.00                                 | 5.00                 | 0.00                  | 5.00                  | 0.00                             | 5.00                             |
| Min. Credits Earned?                 | Max. Credits Earned? | Min. Hours Attempted? | Max. Hours Attempted? | Min. Credit Comp. % <sup>?</sup> | Max. Credit Comp. % <sup>?</sup> |
| 0                                    | 999                  | 0                     | 999                   | 0                                | 100                              |

## Term Data

| Spring 2016 Data Classification, Section Tag, Term GPA |                      |  |  |  |  |
|--------------------------------------------------------|----------------------|--|--|--|--|
| Enrolled with Professor?                               | Section Tagged With? |  |  |  |  |
| Classification (In Any of these)?                      |                      |  |  |  |  |

#### **Course Data**

| Course Data | Course, Section, Status |                  |
|-------------|-------------------------|------------------|
| Course?     |                         | Add More Courses |
| All         | •                       |                  |

# Assigned To

| Assigned To Advisor, Tutor, Coach |                    |                    |  |  |
|-----------------------------------|--------------------|--------------------|--|--|
| Assigned to Advisor <sup>?</sup>  | Assigned to Tutor? | Assigned to Coach? |  |  |
| All                               | All                | All                |  |  |

#### **Success Indicators**

| Success Indicators Predicted Risk Level, Success Markers |                                   |                                   |                                   |  |
|----------------------------------------------------------|-----------------------------------|-----------------------------------|-----------------------------------|--|
| Predicted Risk Level (In Any of these)?                  | Success Marker (In All of these)? | Min. # of Missed Success Markers? | Max. # of Missed Success Markers? |  |
| All                                                      | All                               | 0                                 | 999                               |  |

6. Once parameters have been chosen, select Search.

| Search | My Students Only | At-Risk Students Only | Include Inactive |
|--------|------------------|-----------------------|------------------|
| Scarch | _ , , ,          | _ ,                   | _                |

7. To save search parameters, select **Save**.

| Search                 |      |
|------------------------|------|
| Unsaved Student Search | Save |
| Saved Searches 👻       |      |

8. Type the name of the Saved Search. Select **Save Search**.

| SAVE SEARCH |                    | × |
|-------------|--------------------|---|
| Name        |                    |   |
|             | cancel Save Search |   |

9. Select the students you want to perform an action on or select All.

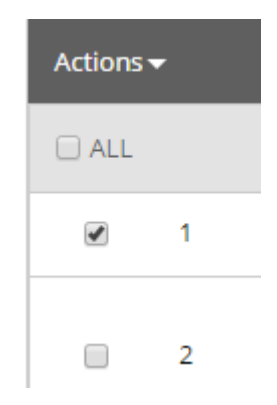

10. Select the Action to perform.

| Actions -                     |  |
|-------------------------------|--|
| Send Message                  |  |
| Advising Report               |  |
| Appointment Campaign          |  |
| Schedule Tutoring Appointment |  |
| Schedule Advising Appointment |  |
| Schedule General Appointment  |  |
| Тад                           |  |
| Note                          |  |
| Mass Print                    |  |
| Charity                       |  |
| Watch                         |  |
| Export Results                |  |